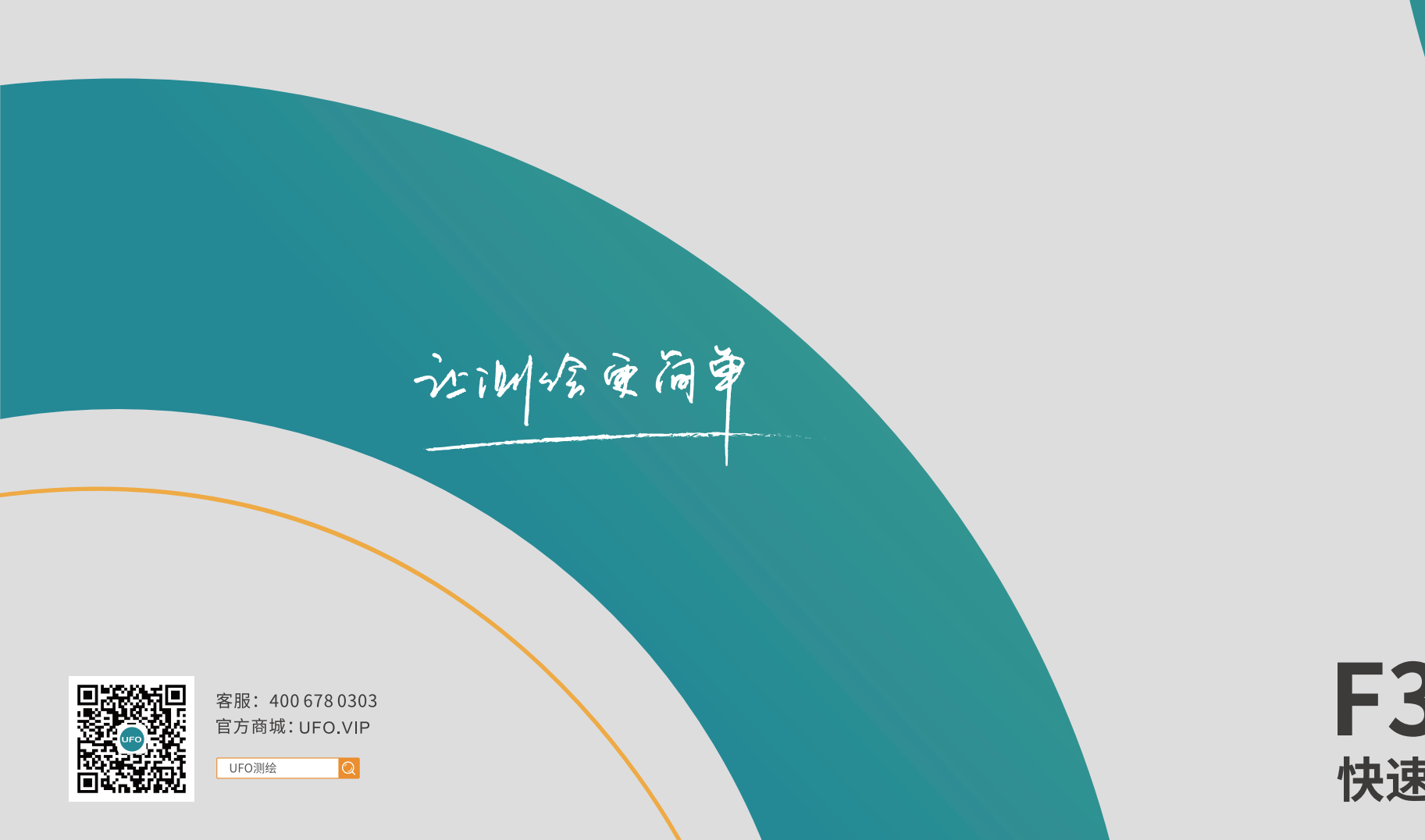

# F3 PLUS GNSS接收机 快速引导手册

UFO

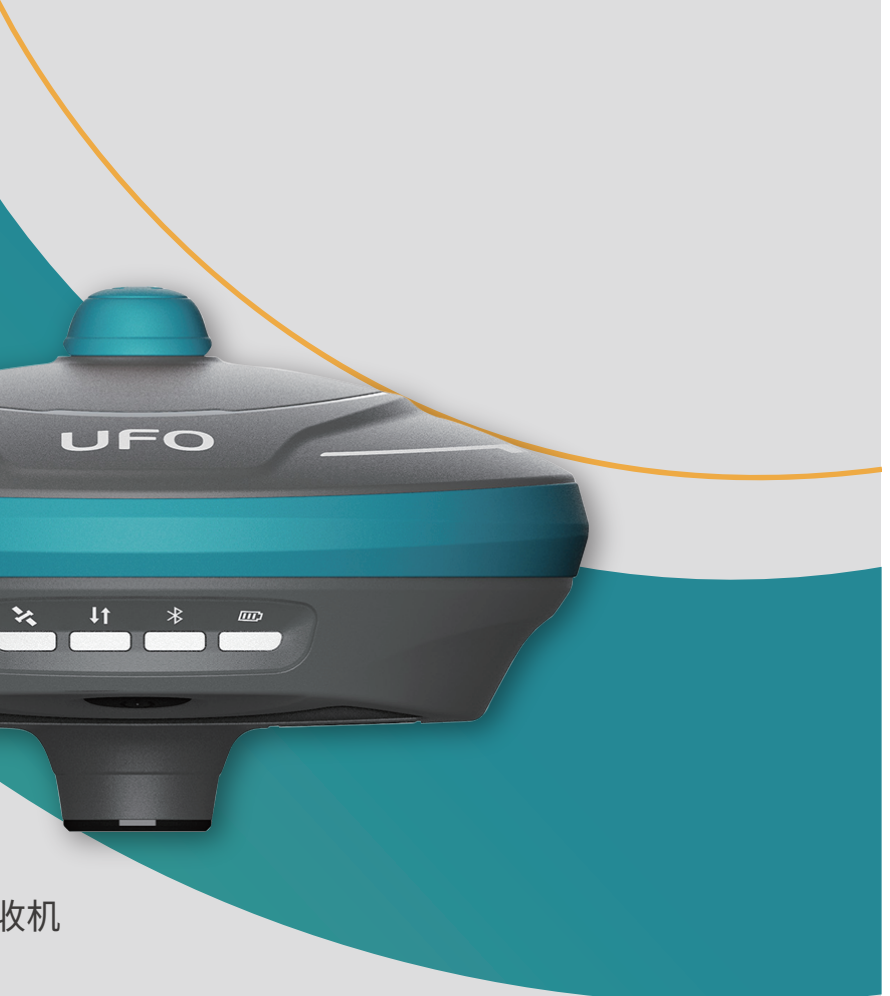

### F3 PLUS接收机主机组件

F3 PLUS接收机主机组件

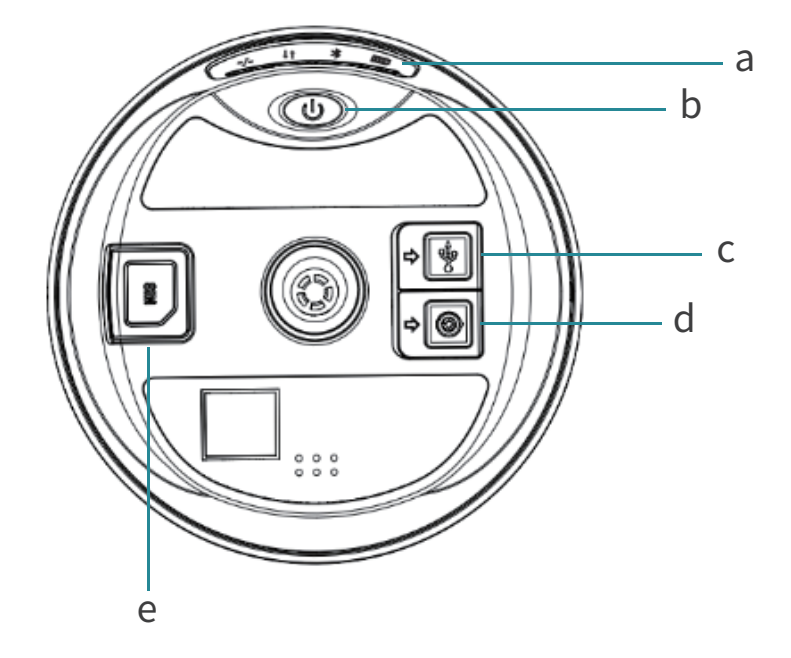

a) 指示灯 b) 电源按键 c) 充电/数据传输接口 d) 5PIN接口 e) SIM卡槽

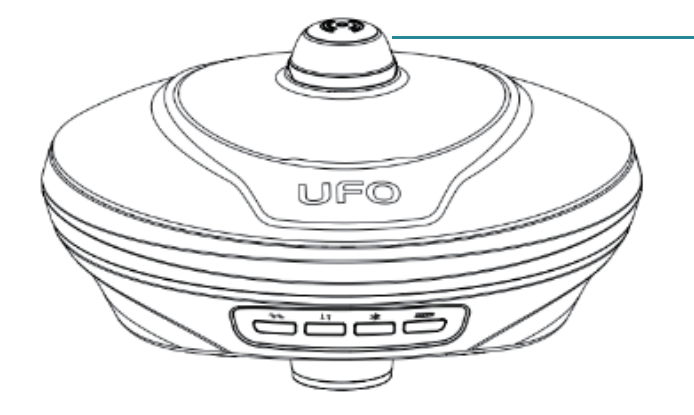

### a) 内置电台天线接口

### F3 PLUS LED指示灯

UFO F3 PLUS配置了四颗LED指示灯来指示接收机当前的工作状态,用户可以根据指示灯的情况来判断设备的运行情况。

| 指示灯 | 状态                    | 说明               |
|-----|-----------------------|------------------|
| œ   | 绿灯常亮                  | 30%≤电池电量≤100%    |
|     | 绿灯闪烁                  | 10% < 电池电量 < 30% |
|     | 红灯常亮                  | 电池电量<10%         |
|     | 关机充电模式下,充电中亮红灯,充满绿灯常亮 |                  |

| 指示灯        | 状态      | 说明             |
|------------|---------|----------------|
| *          | 熄灭      | 没有与设备建立蓝牙连接    |
|            | 常亮      | 与设备建立蓝牙连接      |
|            | 绿灯常亮    | 数据链设置成功        |
| J <b>↑</b> | 绿灯闪烁    | 差分数据传输正常       |
| •          | 蓝灯闪烁    | 静态模式根据设定采样间隔闪烁 |
|            | 熄灭      | 未接收卫星          |
| **         | 红灯闪烁    | 跟踪到卫星,未单点定位    |
|            | 绿灯闪烁    | 仪器定位,非固定解状态    |
|            | 绿灯常亮    | 固定解状态          |
|            | 红/绿交替闪烁 | GNSS主板异常       |

### F3 PLUS按键

| 按键                                                                | 说明                                                                       |
|-------------------------------------------------------------------|--------------------------------------------------------------------------|
|                                                                   | ● 开机<br>长按电源按键,主机蜂鸣器响,设备开机。                                              |
| <ul> <li>关机</li> <li>长按电源按键,主机语音提示"是否关闭设备",再次指电源键确认关机。</li> </ul> |                                                                          |
|                                                                   | <ul> <li>状态查询</li> <li>设备工作状态下轻按电源键,设备语音播报当前设备</li> <li>工作状态。</li> </ul> |

### F3 PLUS SIM卡放置

1+1差分数据的传输或网络CORS的接入。

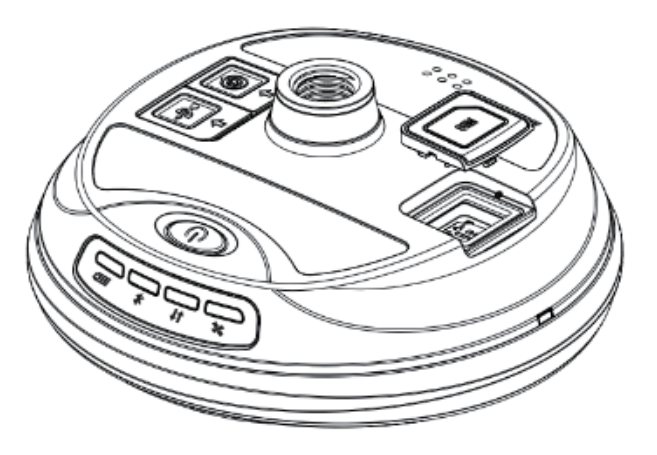

# F3 PLUS接收机内置全网通4G网络模组,用户可以放置设备中使用网络进行

- 1. 打开设备SIM卡保护盖;
- 2. 按图形提示方式放入SIM卡;
- 3. 重新启动接收机即可使用网络 模组。

### F3 PLUS充电

### F3 PLUS WebUI操作

将USB-TypeC电源线分别插入F3 PLUS接收机和标准配置的充电器,将 充电器接入电源,F3 PLUS的电源指示灯会提示充电进度,电源灯绿灯常 亮充电完成。

F3 PLUS接收机支持WebUI模式,用户可以使用WiFi连接接收机并通过 WebUI来对接收机进行设置、数据下载、固件升级等工作。

### 数据传输

将USB-C to USB-A数据线分别插入F3 PLUS接收机和电脑,打开接收机 电源,用户可以使用U盘模式进行数据的下载工作。

## 下年4:21 ...11K/s\$ 5 34 / 2 (B) F3 PLUS Web **UFO F3 PLUS** 管理密码: 1 $\equiv$ $\square$

- 1. 打开F3 PLUS接收机的WiFi模式; 2. 在移动端搜索F3 PLUS接收机编号的热 点并进行连接; 3. 在浏览器页面输入:192.168.10.1进入
  - F3 PLUS WebUI设置页面;
- 4. 输入管理密码:password即可对接收机 进行设置、数据下载、固件升级等操作。

### 仪器架设-基准站

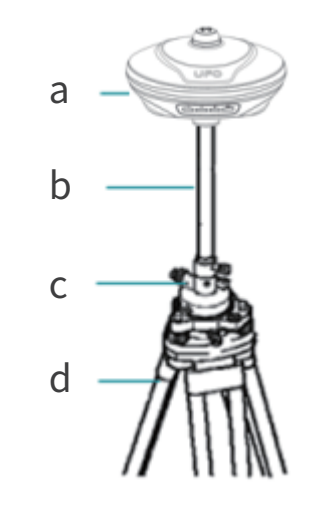

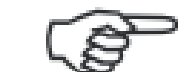

## a) F3 PLUS 接收机

- b) 支撑杆
- c) 基座对点器
- d) 三脚架

### 基座对点器和三脚架非UFO标准配置附件,用户可单独采购。

| 步骤 | 操作说明                    |
|----|-------------------------|
| 1  | 架设三脚架;                  |
| 2  | 将基座对点器安装在三脚架上           |
| 3  | 将F3 PLUS接收机放置在支撑杆上;     |
| 4  | 长按电源键,打开接收机;            |
| 5  | 通过手簿打开UFOPad专业版测量软件;    |
| 6  | 新建工程作业;                 |
| 7  | 蓝牙连接基准站接收机;             |
| 8  | 设置基准站坐标的获取方式、数据链路及差分格式; |
| 9  | 查看LED指示灯是否为基准站发射模式;     |
| 10 | 完成基准站设置。                |

仪器架设-流动站

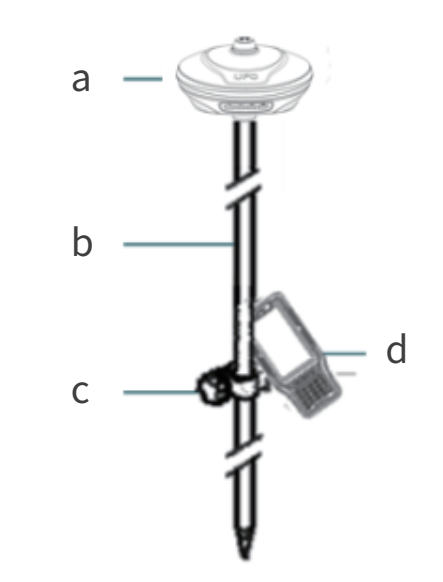

- a) F3 PLUS 接收机 b) 对中杆
- c) 手簿托架
- d) 手簿

| 步骤 | 操作说明                 |
|----|----------------------|
| 1  | 将手簿托架安装固定在对中杆上;      |
| 2  | 将手簿放置在手簿托架,并拧紧螺丝固定;  |
| 3  | 将F3 PLUS接收机放置在对中杆上;  |
| 4  | 长按电源键,打开接收机;         |
| 5  | 通过手簿打开UFOPad专业版测量软件; |
| 6  | 新建工程作业;              |
| 7  | 蓝牙连接移动站接收机;          |
| 8  | 设置移动站数据链路及差分格式;      |
| 9  | 查看LED指示灯是否为移动站接收状态;  |
| 10 | 完成移动站设置;             |

| 步骤 | 操作          |
|----|-------------|
| 11 | 进行转换参数的求解并进 |
| 12 | 测量/放样等测量作业。 |

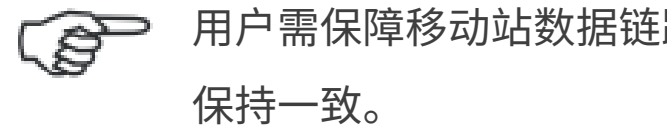

### ⊧说明

t行已知点校准;

### 用户需保障移动站数据链路的类型及差分数据协议和基准站

### C5手簿主机组件

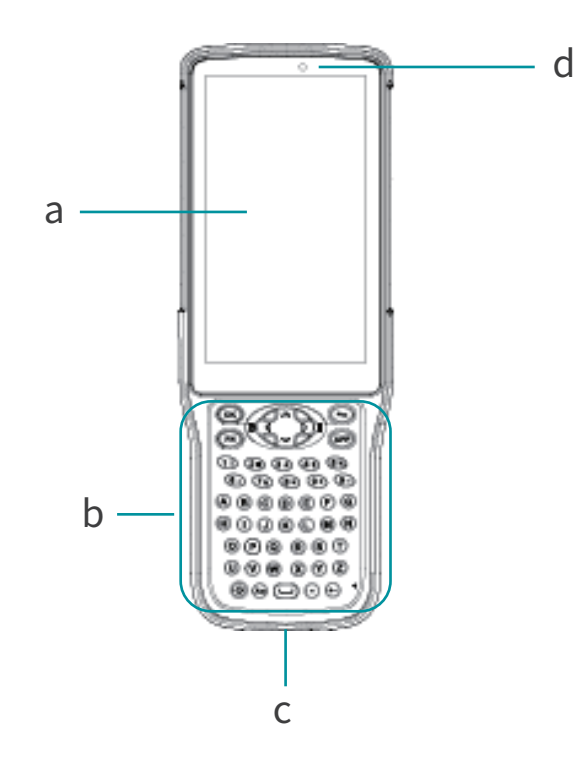

| a) 触摸显示  | 屏   |
|----------|-----|
| b) 键盘区   |     |
| c) 充电/数排 | 居接口 |
| d) 光线感应  | Z   |

C5手簿指示灯

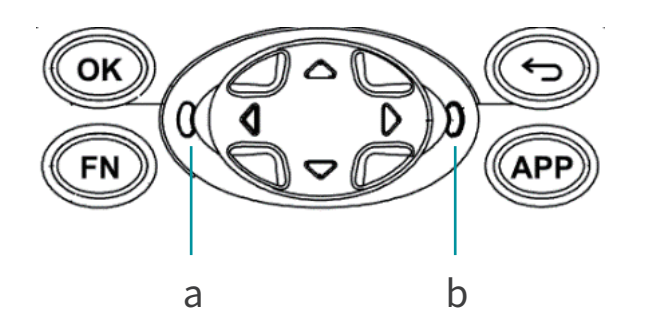

| 指示灯 | 状态   |  |
|-----|------|--|
| 蓝牙灯 | 熄灭   |  |
|     | 蓝色常亮 |  |
| 电源灯 | 绿灯常亮 |  |
|     | 绿灯闪烁 |  |
|     | 红灯常亮 |  |

### a) 蓝牙指示灯 b) 电源指示灯

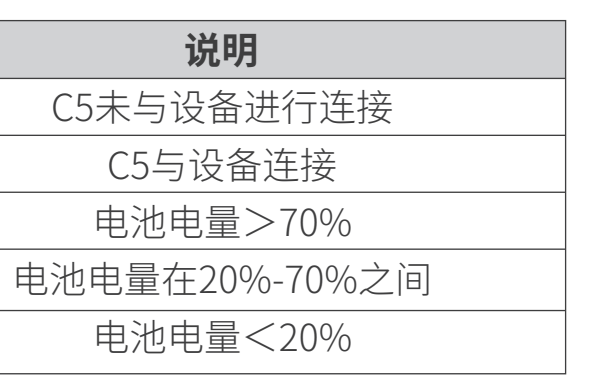

### C5手簿充电

使用产品标配的充电器和充电电缆一头插入手簿电源/数据接口,一头插入电源适配器,接通电源即可。用户可轻按电源键点亮屏幕查询充电进度。

### C5手簿数据传输

C5手簿使用的是Google Android操作系统,使用数据线连接手簿和电脑 后在手簿选择"文件传输"模式,即可通过我的电脑中找到C5进行连接。

### TRU35数传电台主机组件

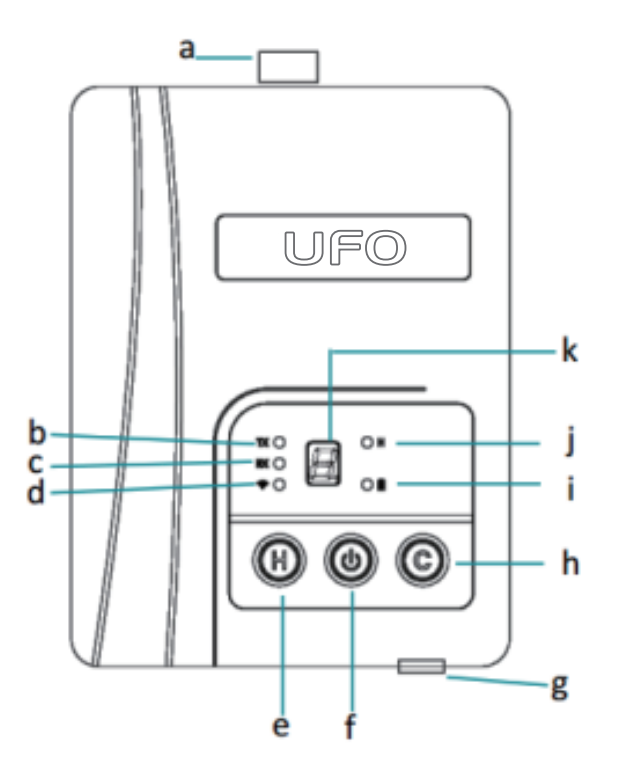

- a) 电台天线接口
- b) 电台发射
- c) 电台接收
- d) 蓝牙
- e) 高低功率切换
- f) 电源键
- g) 电源/数据接口
- h) 通道切换
- i) 电源状态
- j) 高功率模式
- k) 通道指示

### TRU35数传电台指示灯

### 电子说明书文档及配套软件

详细软件操作手册、配套软件等存储在手簿的根目录下,您可以通过连接 手簿来进行获取,产品及软件更新信息可登录www.ufo.vip查询。

| 指示灯 | 状态   | 说明                 |
|-----|------|--------------------|
| ΤX  | 绿色闪烁 | 正在发射数据,默认为熄灭       |
| RX  | 绿色闪烁 | 正在接收数据,默认为熄灭       |
|     | 蓝色常亮 | 蓝牙连接状态,默认为熄灭       |
| Н   | 绿灯常亮 | 绿色常亮高功率模式,熄灭为低功率模式 |
|     | 绿灯常亮 | 电压正常,闪烁电压低警报或高温警报  |